# ขั้นตอนการเข้าอนุมัติใบประกาศ DSPM E-learning ของผู้เจ้าหน้าที่ผู้ดูแลระบบ

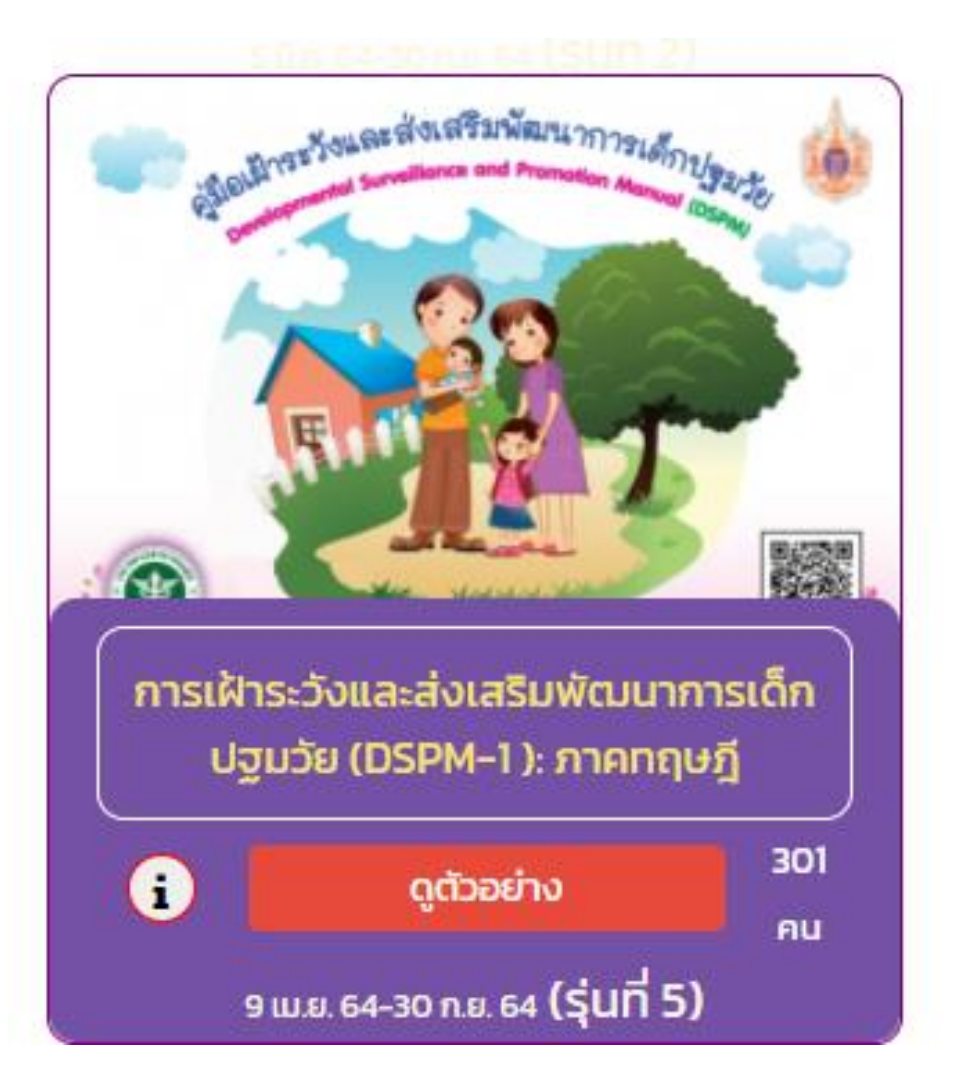

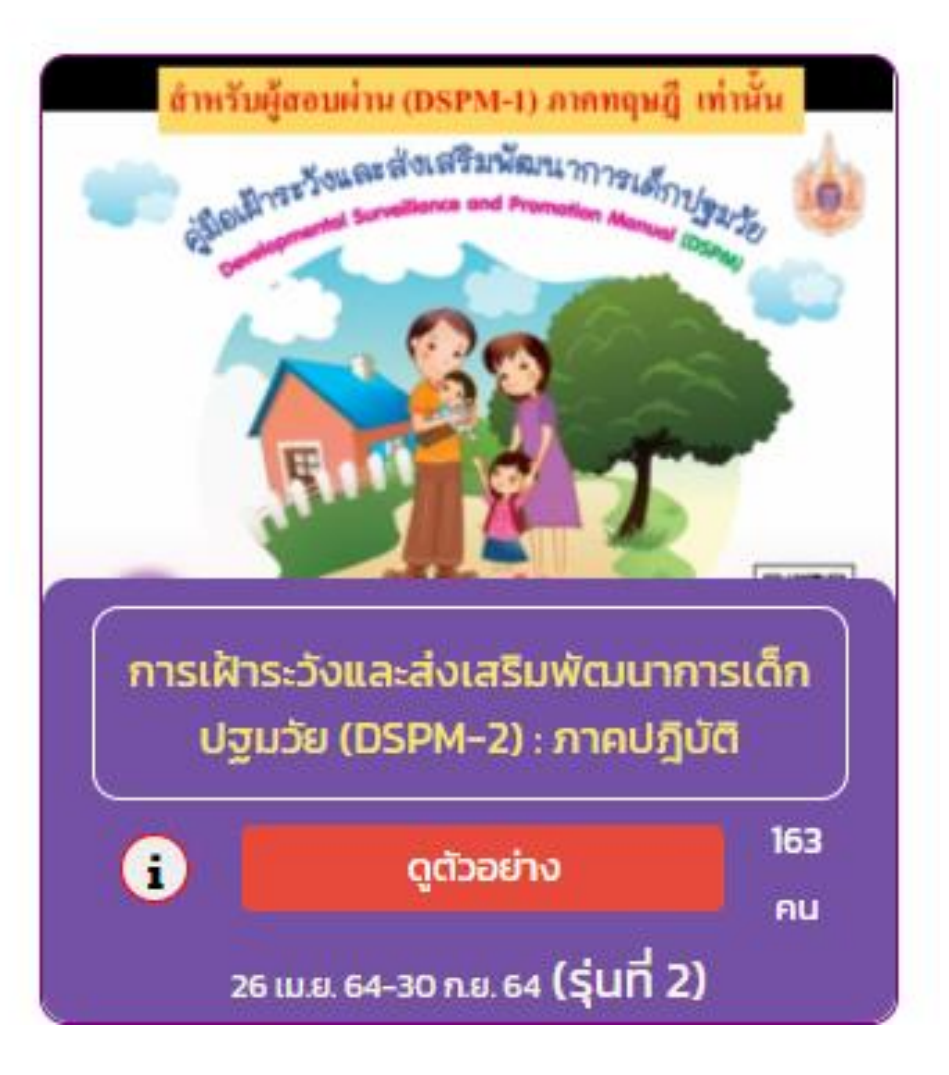

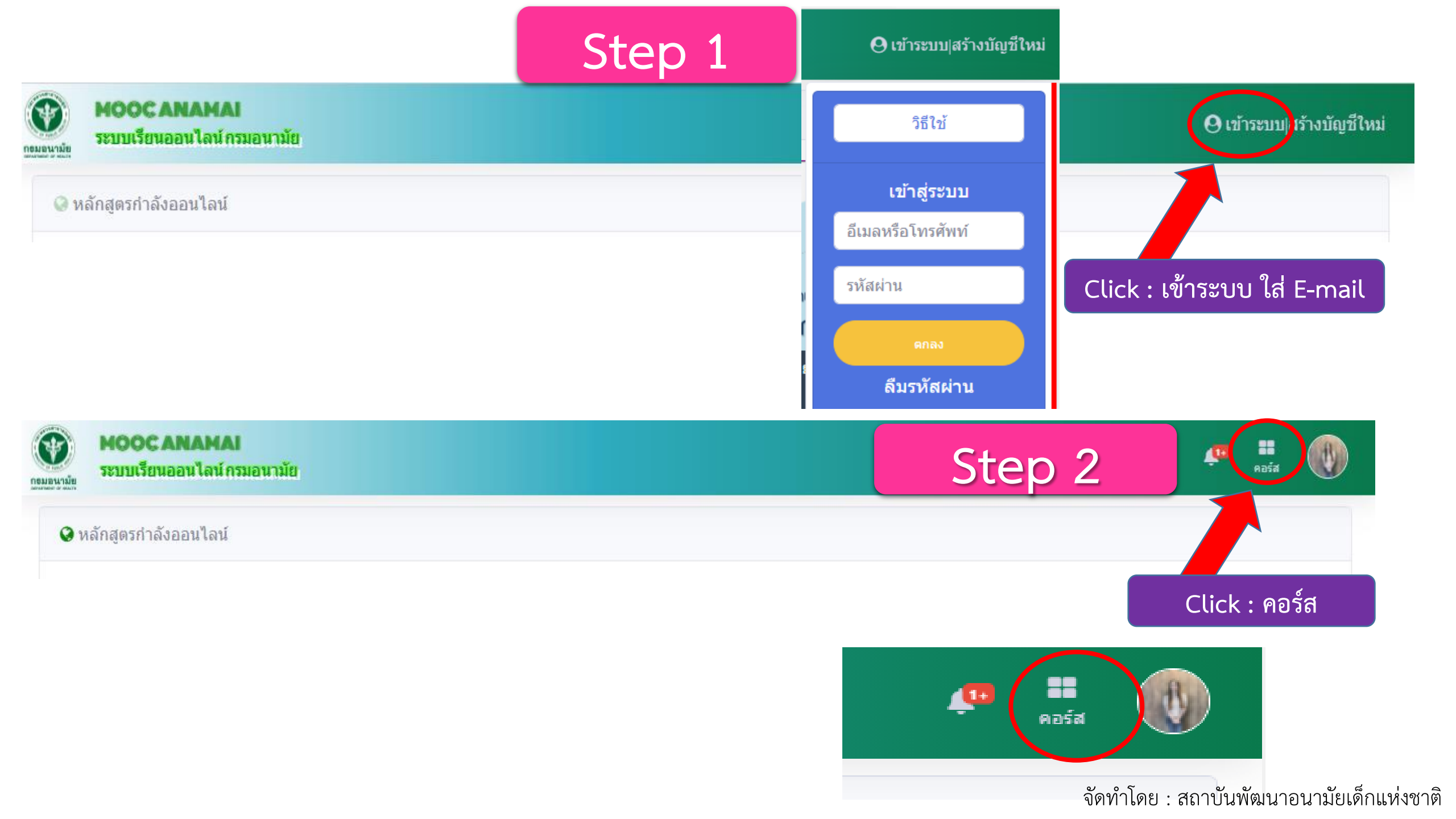

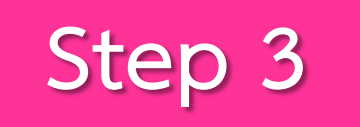

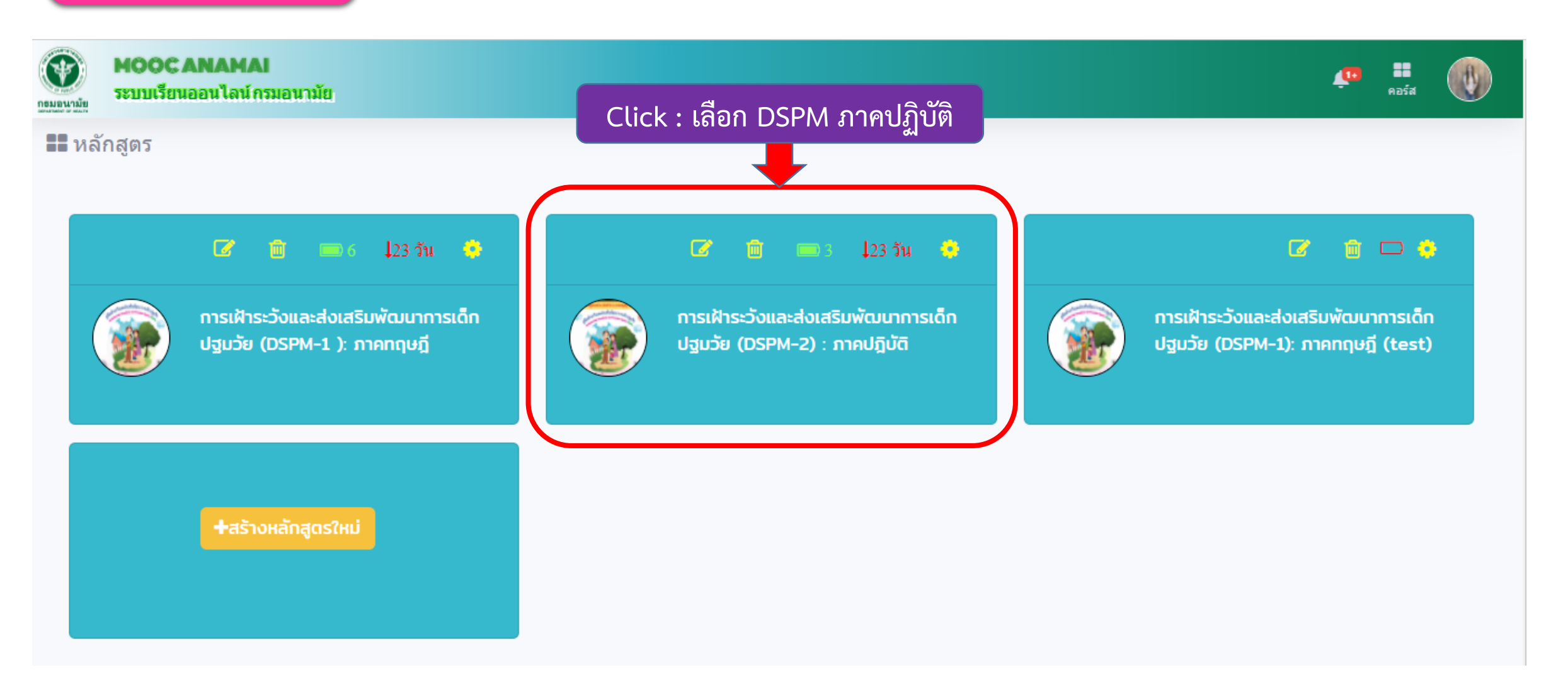

# Step 4

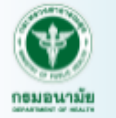

#### MOOC ANAMAI ระบบเรียนออนไลน์กรมอนามัย

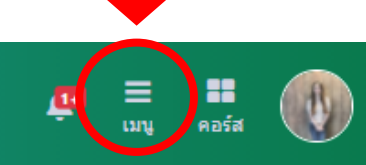

Click : เลือกเมนู

=

การเฝ้าระวังและส่งเสริมพัฒนาการ เด็กปฐมวัย (DSPM-2) : ภาคปฏิบัติ

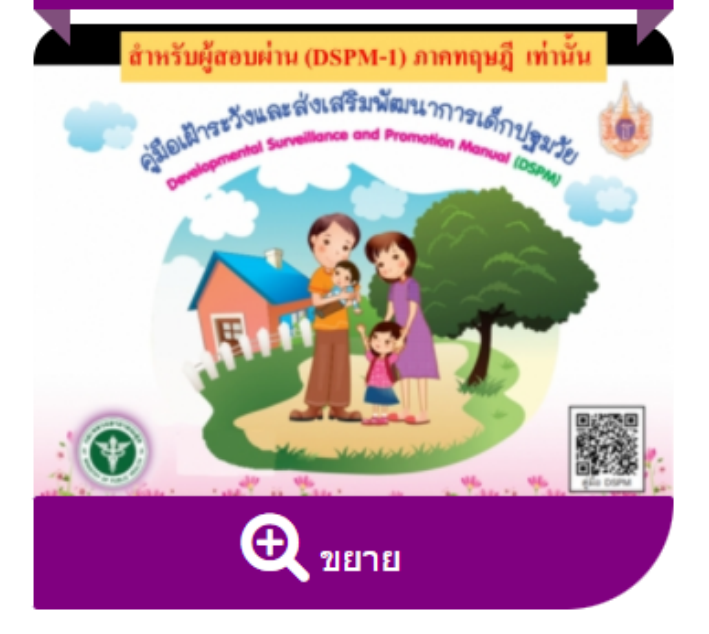

เงื่อนไขการเรียน: เรียนโดยได้รับประกาศนียบัตร ซึ่งต้องผ่านเกณฑ์ทุกกิจกรรม และคะแนนระหว่างเรียน ต้องไม่ ต่ำกว่าร้อยละ 60 และคะแนนการทดสอบครั้งสุดท้าย ต้องไม่ต่ำกว่าร้อยละ 0

## 🖪 แผนการเรียน

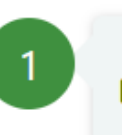

### 🕼 ลงทะเบียนเรียน สำหรับผู้ที่สอบผ่าน DSPM ภาคทฤษฏี

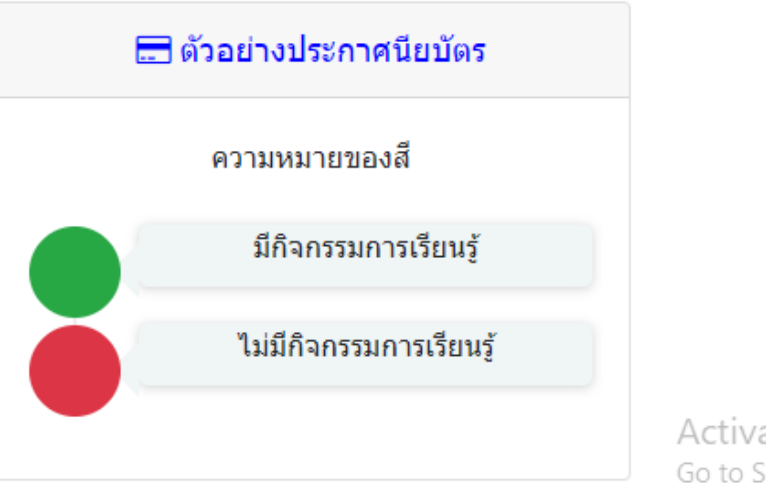

Activate Windows Go to Settings to activate Windows. จัดทำโดย : สถาบันพัฒนาอนามัยเด็กแห่งชาติ

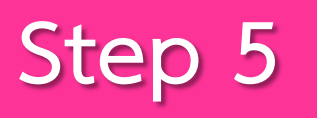

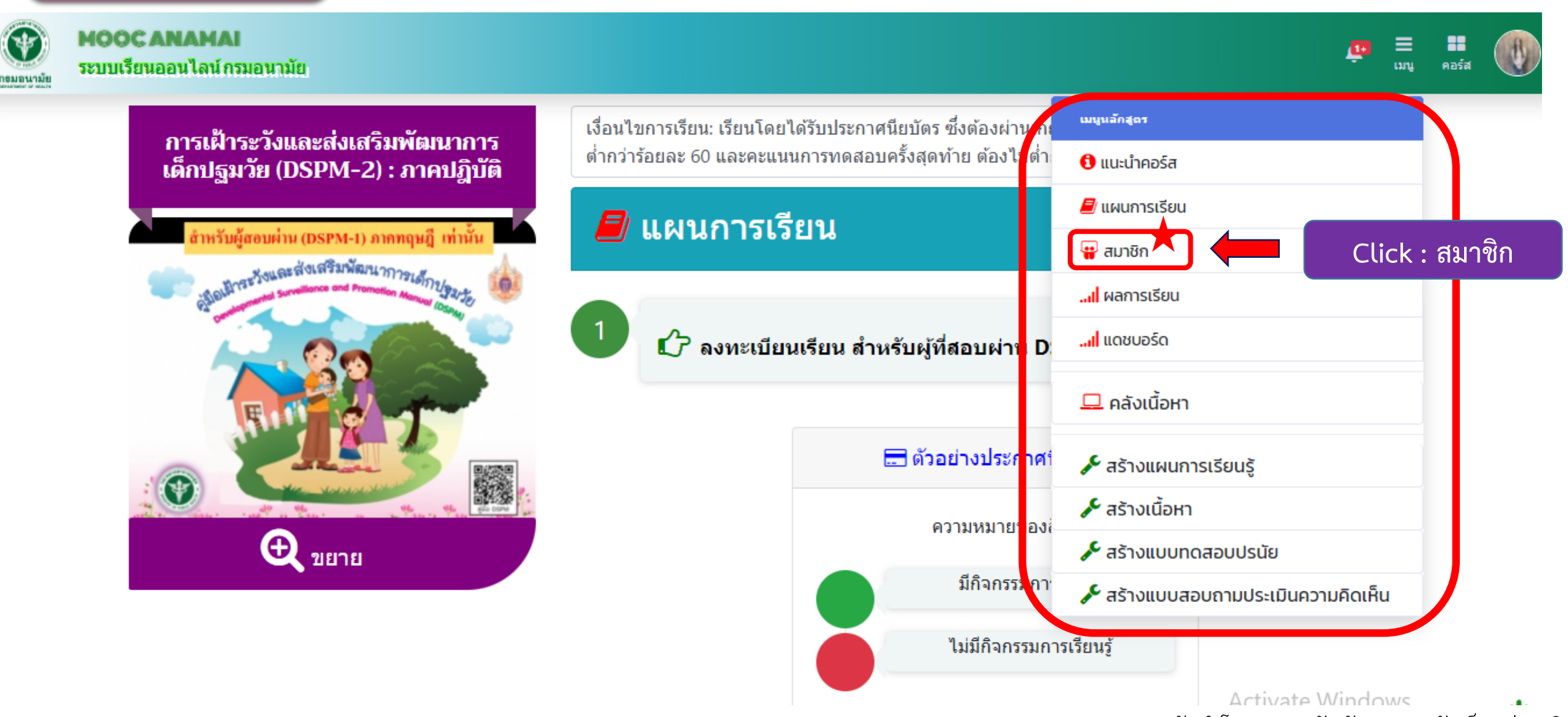

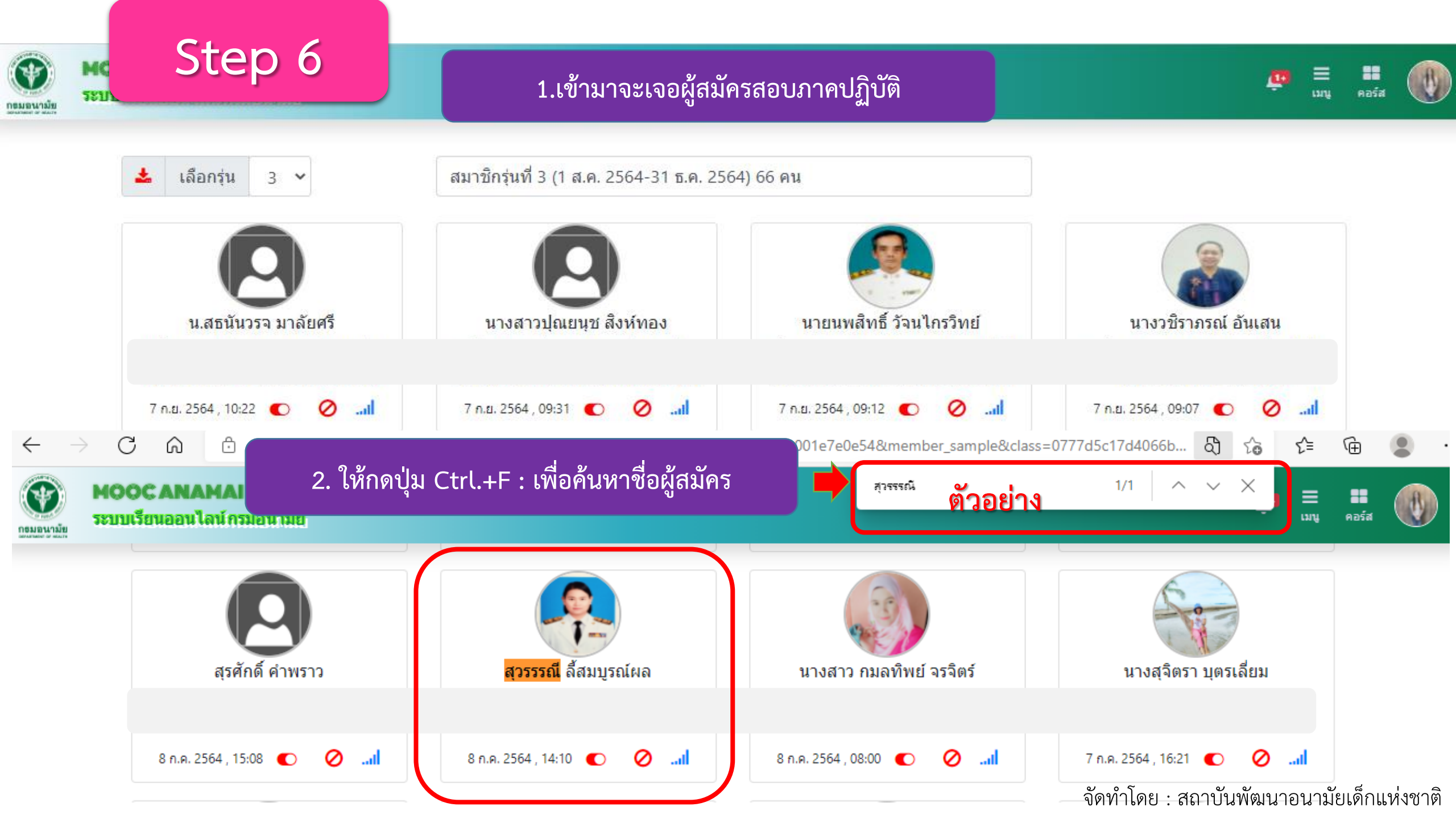

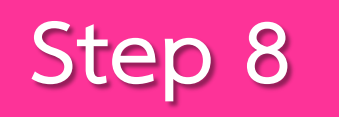

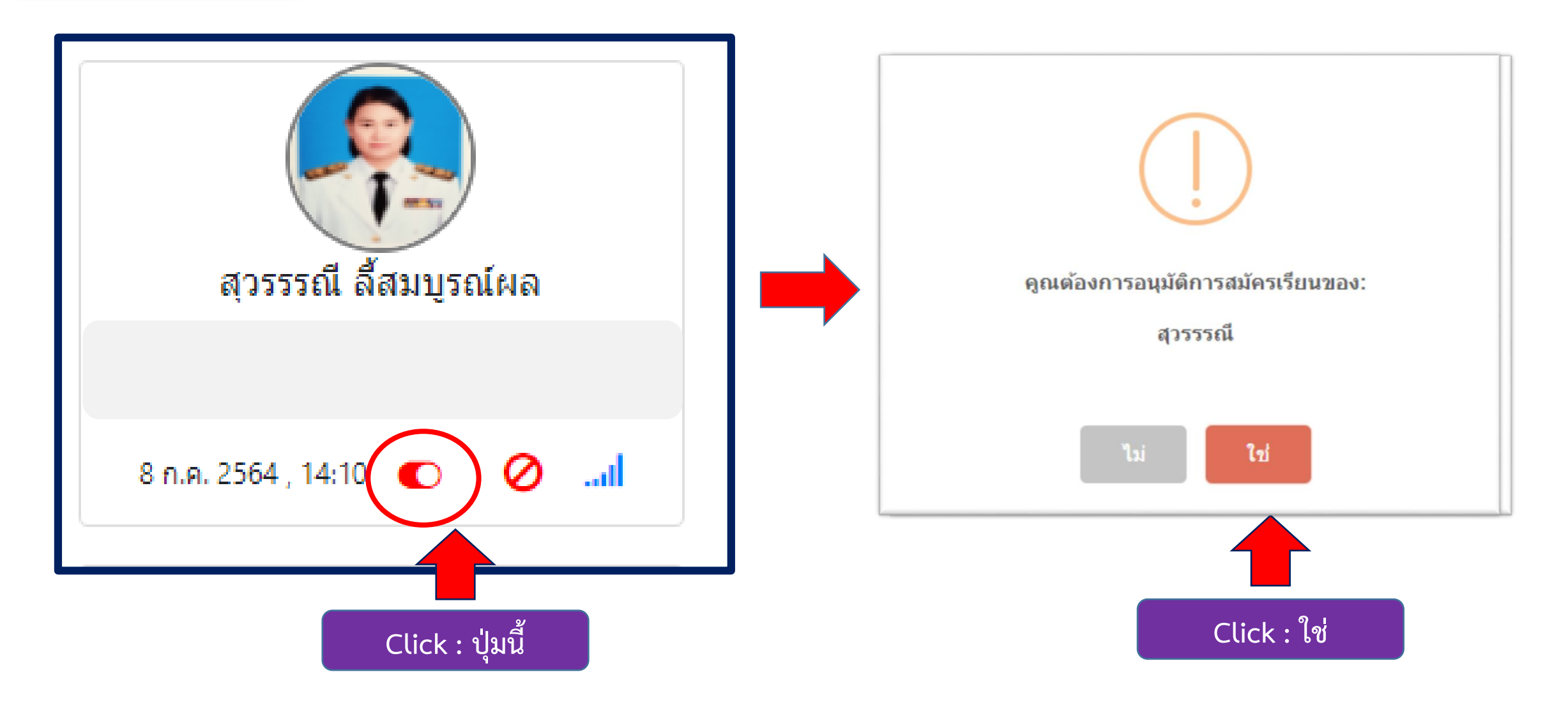

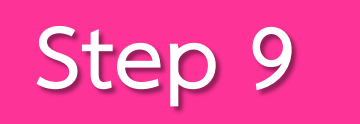

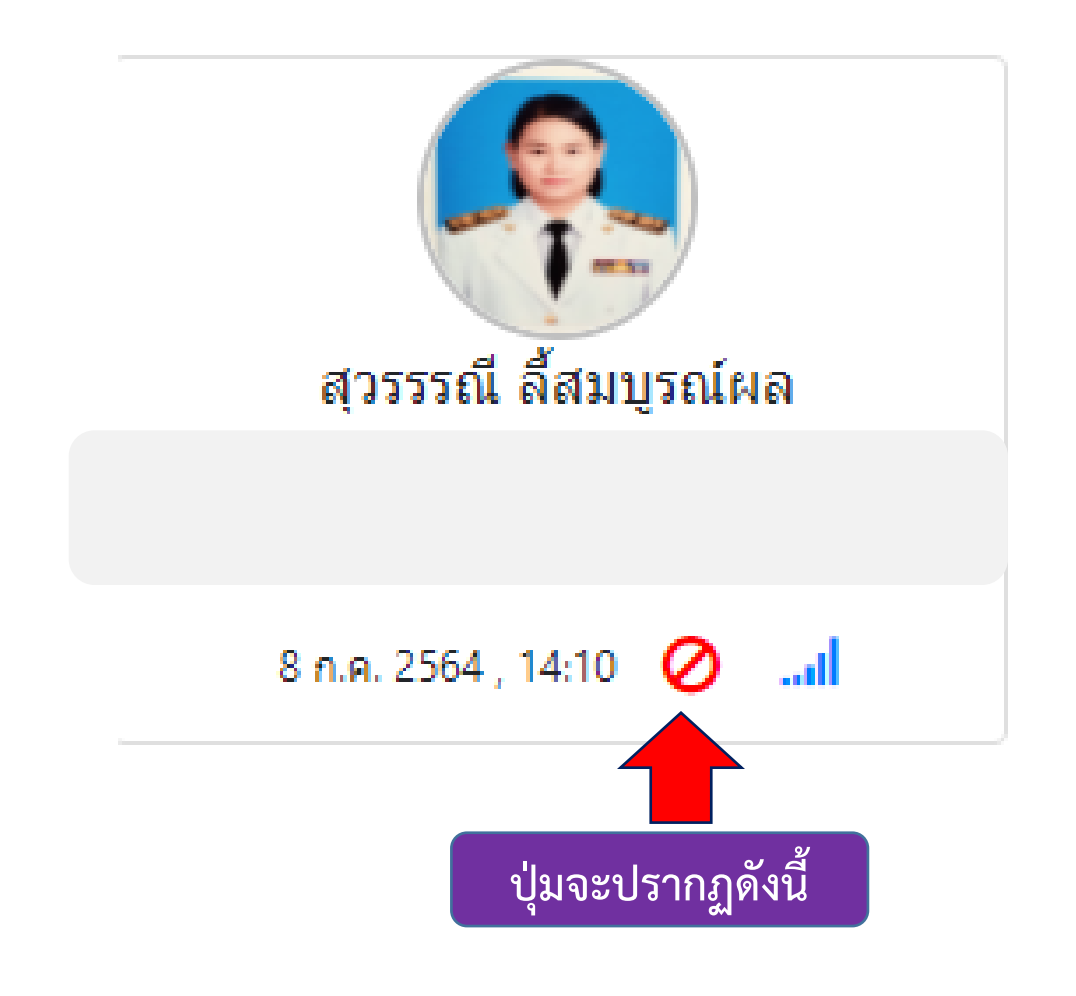

## สิ่งที่ต้องดำเนินการต่อ

- แจ้งให้ผู้เรียนทราบเรื่องการอนุมัติดำเนินการแล้วเสร็จ ภายหลังจากมีการสอบภาคปฏิบัติ : ผ่าน
- 2. ผู้เรียนสามารถ print ใบประกาศนียบัตร จากระบบได้เลย

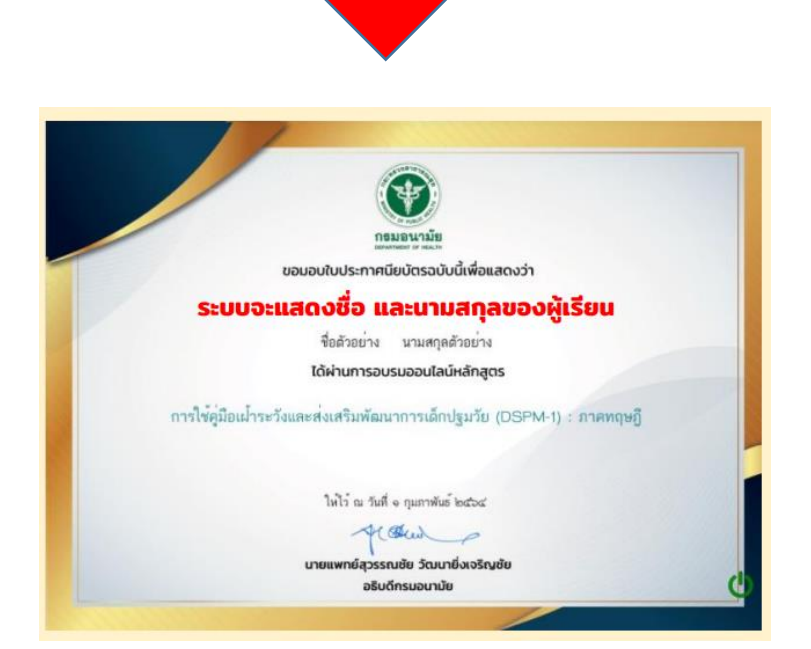